## 1 – Acesse o Portal Administrativo do SIPAC e navegue pelo menu **Requisições > Veículo/Transporte > Acompanhar Requisições Enviadas**

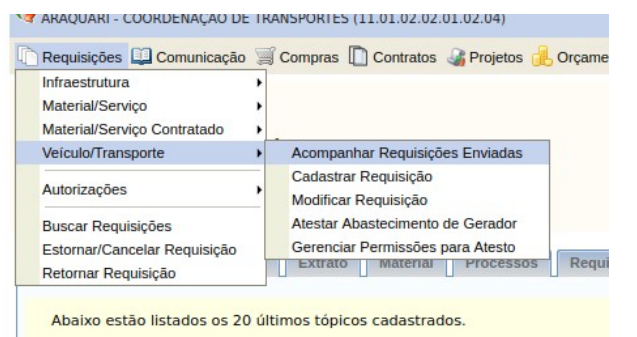

## 2 – Efetue a busca e clique no ícone de **Comprovante** para imprimir a guia.

|                                          |                                                                                                    |                                                                                                    | BUSCA DE REQUI                                                                                                    | SIÇÃO DE RESERVAS                                                                                                    |                                                                                                    |                                                                                                    |       |
|------------------------------------------|----------------------------------------------------------------------------------------------------|----------------------------------------------------------------------------------------------------|----------------------------------------------------------------------------------------------------|----------------------------------------------------------------------------------------------------|----------------------------------------------------------------------------------------------------|----------------------------------------------------------------------------------------------------|-------|
| Núm                                      | ero/Ano:                                                                                                    | 0 / 0                                                                                                    |                                                                                                    |                                                                                                    |                                                                                                    |                                                                                                    |       |
| Bene                                     | eficiado:                                                                                                    |                                                                                                    |                                                                                                    |                                                                                                    |                                                                                                    |                                                                                                    |       |
| Vnid                                     | ade Requisitante:                                                                                                    | ARAQUARI - COORDENAÇÃO D                                                                                                    | E TRANSPORTES                                                                                                    |                                                                                                    |                                                                                                    |                                                                                                    |       |
|                                          | iir a hierarquia da U                                                                                                    | nidade Requisitante                                                                                                    |                                                                                                    |                                                                                                    |                                                                                                    |                                                                                                    |       |
| Unid                                     | ade Requisitada:                                                                                                    | SELECIONE                                                                                                    | 8                                                                                                    | v                                                                                                    |                                                                                                    |                                                                                                    |       |
| Perío                                    | odo da Reserva:                                                                                                    | a                                                                                                    |                                                                                                    |                                                                                                    |                                                                                                    |                                                                                                    |       |
| State                                    | us da requisição:                                                                                                    | ENVIADA V                                                                                                    |                                                                                                    |                                                                                                    |                                                                                                    |                                                                                                    |       |
| Tipo                                     | de uso do veículo:                                                                                                    | SELECIONE                                                                                                    |                                                                                                    |                                                                                                    |                                                                                                    |                                                                                                    |       |
| Tipo                                     | de Reserva:                                                                                                    | SELECIONE                                                                                                    | ~                                                                                                    |                                                                                                    |                                                                                                    |                                                                                                    |       |
|                                          |                                                                                                    |                                                                                                    | Buscar                                                                                                    | Cancelar                                                                                                    |                                                                                                    |                                                                                                    |       |
|                                          |                                                                                                    |                                                                                                    |                                                                                                    |                                                                                                    |                                                                                                    |                                                                                                    |       |
|                                          | 0                                                                                                    |                                                                                                    | 1807                                                                                                    | 100                                                                                                    |                                                                                                    |                                                                                                    |       |
|                                          | 🧠: V                                                                                                    | isualizar Requisição de Rese                                                                                                    | erva 📓: Comprovant                                                                                                    | e 😼: Comprovante Indisponível. Requisiçã                                                                                                    | ão não enviada.                                                                                                    |                                                                                                    |       |
| _                                        | Q: V                                                                                                    | isualizar Requisição de Rese                                                                                                    | erva 👿: Comprovant<br>REQUISIÇÕES DE RESEI                                                                                                    | e 🐻: Comprovante Indisponível. Requisiçã                                                                                                    | ão não enviada.                                                                                                    |                                                                                                    |       |
| Req.                                     | ⊂ v<br>Tipo de Reserva                                                                                                    | isualizar Requisição de Rese<br>Beneficiado                                                                                                    | erva 😼: Comprovant<br>REQUISIÇÕES DE RESEI                                                                                                    | e 🐻: Comprovante Indisponível. Regulsiçã<br>RVAS ENCONTRADAS (40)<br>Unidade Reguisitante                                                                                                    | ão não enviada.<br>Tempo<br>Decorrido *                                                                                              | Placa                                                                                                    |       |
| Req.                                     | C: V<br>Tipo de Reserva<br>Para um Periodo                                                                                     | Isualizar Requisição de Rese<br>Beneficiado<br>OTAIR ALVES GONCALVE                                                                                                    | erva <b>E: Comprovant</b><br>REQUISIÇÕES DE RESEN<br>IS - 053.860.198-13                                                                                                    | E Comprovante Indisponível. Requisiçã<br>RVAS ENCONTRADAS (40)<br>Unidade Requisitante<br>ARAQUARI - COORDENAÇÃO DE TRANSPORTES<br>(11.01.02.02.01.02.04)                                                                                                    | ão não enviada.<br>Tempo<br>Decorrido *                                                                                              | Placa<br>MLY-2158                                                                                                    |       |
| <b>Req.</b><br>618/2022                  | Cipo de Reserva<br>Para um Periodo<br>Tipo de Uso: -                                                                           | Beneficiado OTAIR ALVES GONCALVE Data Inicial: 29/03/2022 10:00                                                                                                    | erva 🕃: Comprovant<br>REQUISIÇÕES DE RESEI<br>IS - 053.860.198-13<br>Data Final: 29/03/2022<br>17:00                                                                                                    | e B: Comprovante Indisponível. Requisiçã<br>AVAS ENCONTRADAS (40)<br>Unidade Requisitante<br>ARAQUARI - COORDENAÇÃO DE TRANSPORTES<br>(11.01.02.02.01.02.04)<br>Unid. Solia:: ARAQUARI - COORDENAÇÃO DE<br>TRANSPORTES (11.01.02.02.01.02.04)                                                                                                    | ao nao enviada.<br>Tempo<br>Decorrido *<br>-<br>Dt Sol.: 29/03/20                                                                    | Placa<br>MLY-2158<br>022 09:35                                                                                                    | 0, 12 |
| Req.<br>618/2022                         | Cipo de Reserva<br>Para um Período<br>Tipo de Uso: -<br>Para um Período                                                        | Beneficiado           OTAIR ALVES GONCALVE           Data Inicial: 29/03/2022           10:00           NIVALDO ALVES DE CARV                                                                                                    | Erva Comprovant<br>REQUISIÇÕES DE RESEL<br>(S - 053.860.198-13<br>Data Final: 29/03/2022<br>17:00<br>/ALHO - 090.067.688-47                                                                                                    | Comprovante Indisponível. Requisiçã EXVAS ENCONTRADAS (40) Unidade Requisitante ARAQUARI - COORDENAÇÃO DE TRANSPORTES (11.01.02.02.01.02.04) Unid. Solic: ARAQUARI - COORDENAÇÃO DE TRANSPORTES (11.01.02.02.01.02.04) ARAQUARI - COORDENAÇÃO DE TRANSPORTES (11.01.02.02.01.02.04)                                                                                                    | ao nao enviada.<br>Tempo<br>Decorrido *<br>-<br>Dt Sol.: 29/03/20                                                                    | Placa<br>MLY-2158<br>022 09:35<br>MGQ-9417                                                                                                    |       |
| Req.<br>618/2022<br>550/2022             | Cipo de Reserva<br>Para um Periodo<br>Tipo de Uso: -<br>Para um Periodo<br>Tipo de Uso: -                                      | Beneficiado           OTAIR ALVES GONCALVE           Data Inicial: 29/03/2022           10:00           NIVALDO ALVES DE CARV           Data Inicial: 25/03/2022           13:00                                                                                     | Erva Comprovant<br>REQUISIÇÕES DE RESEI<br>(S - 053.860.198-13<br>Data Final: 29/03/2022<br>17:00<br>/ALHO - 090.067.688-47<br>Data Final: 25/03/2022<br>14:30                                                                                                    | Comprovante Indisponível. Requisiçã     Comprovante Indisponível. Requisiçã     Unidade Requisitante     ARAQUARI - COORDENAÇÃO DE TRANSPORTES     (11.01.02.02.01.02.04)     Unid. Solic:: ARAQUARI - COORDENAÇÃO DE     TRANSPORTES (11.01.02.02.01.02.04)     ARAQUARI - COORDENAÇÃO DE TRANSPORTES     (11.01.02.02.01.02.04)     Unid. Solic:: ARAQUARI - COORDENAÇÃO DE     TRANSPORTES (11.01.02.02.01.02.04)                                                                                                    | ao nao enviada.<br>Tempo<br>Decorrido *<br>Dt Sol.: 29/03/20<br>Dt Sol.: 25/03/20                                                    | Placa           MLY-2158           022 09:35           MGQ-9417           022 12:16                                                                                                    | 0, 12 |
| Req.<br>618/2022<br>550/2022             | Cipo de Reserva<br>Para um Período<br>Tipo de Uso: -<br>Para um Período<br>Tipo de Uso: -<br>Para um Período                   | Beneficiado       OTAIR ALVES GONCALVE       Data Inicial: 29/03/2022       10:00       NIVALDO ALVES DE CARV       Data Inicial: 25/03/2022       13:00       GABRIEL DA SILVA PACHE                                                                                | Erva         S: Comprovant           REQUISIÇÕES DE RESEI           :S - 053.860.198-13           Data Final: 29/03/2022           17:00           /ALHO - 090.067.688.47           Data Final: 25/03/2022           14:30           ECO - 029.555.669-26                                   | Comprovante Indisponível. Requisiçã     VAS ENCONTRADAS (40)     Unidade Requisitante     ARAQUARI - COORDENAÇÃO DE TRANSPORTES     (11.01.02.02.01.02.04)     Unid. Solic:: ARAQUARI - COORDENAÇÃO DE     TRANSPORTES (11.01.02.02.01.02.04)     ARAQUARI - COORDENAÇÃO DE TRANSPORTES     (11.01.02.02.01.02.04)     Unid. Solic:: ARAQUARI - COORDENAÇÃO DE     TRANSPORTES (11.01.02.02.01.02.04)     Unid. Solic:: ARAQUARI - COORDENAÇÃO DE     TRANSPORTES (11.01.02.02.01.02.04)     ARAQUARI - COORDENAÇÃO DE     TRANSPORTES (11.01.02.02.01.02.04)     ARAQUARI - COORDENAÇÃO DE     TRANSPORTES (11.01.02.02.01.02.04)                                         | ao nao enviada.<br>Tempo<br>Decorrido *<br>Dt Sol.: 29/03/20<br>Dt Sol.: 25/03/20<br>Dt Sol.: 25/03/20                               | Placa           MLY-2158           >>>           09:35           MGQ-9417           >>>           12:16           MGQ-9417                                                                                |       |
| Req.<br>618/2022<br>550/2022<br>486/2022 | Cipo de Reserva<br>Para um Periodo<br>Tipo de Uso: -<br>Para um Periodo<br>Tipo de Uso: -<br>Para um Periodo<br>Tipo de Uso: - | Beneficiado           OTAIR ALVES GONCALVE           Data Inicial: 29/03/2022           10:00           NIVALDO ALVES DE CARV           Data Inicial: 25/03/2022           13:00           GABRIEL DA SILVA PACHI           Data Inicial: 21/03/2022           14:00 | Erva         S: Comprovant           REQUISIÇÕES DE RESEI           3S - 053.860.198-13           Data Final: 29/03/2022           17:00           //ALHO - 090.067.688-47           Data Final: 25/03/2022           14:30           ECO - 029.555.669-26           Data Final: 21/03/2022 | Comprovante Indisponível. Requisiçã     Comprovante Indisponível. Requisiçã     VAS ENCONTRADAS (40)     Unidade Requisitante     ARAQUARI - COORDENAÇÃO DE TRANSPORTES     (11.01.02.02.01.02.04)     Unid. Solic:: ARAQUARI - COORDENAÇÃO DE     TRANSPORTES (11.01.02.02.01.02.04)     ARAQUARI - COORDENAÇÃO DE TRANSPORTES     (11.01.02.02.01.02.04)     Unid. Solic:: ARAQUARI - COORDENAÇÃO DE     TRANSPORTES (11.01.02.02.01.02.04)     ARAQUARI - COORDENAÇÃO DE TRANSPORTES     (11.01.02.02.01.02.04)     ARAQUARI - COORDENAÇÃO DE TRANSPORTES     (11.01.02.02.01.02.04)     Unid. Solic:: ARAQUARI - COORDENAÇÃO DE     TRANSPORTES (11.01.02.02.01.02.04) | Tempo<br>Decorrido *           Dt Sol.: 29/03/20           Dt Sol.: 25/03/20           Dt Sol.: 25/03/20           Dt Sol.: 25/03/20 | Placa           MLY-2158           D22           09:35           MGQ-9417           D22           12:16           MGQ-9417           D22           12:16           MGQ-9417           D22           12:16 | Q     |